## Microsoft Teams - Installation und Einstellungen Mellingen für iOS (Apple iPhone und iPad)

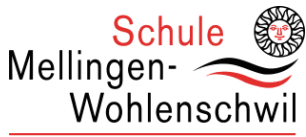

1. Öffnen Sie den "App Store" und suchen Sie nach "teams". Installieren Sie dann die App "Microsoft Teams".

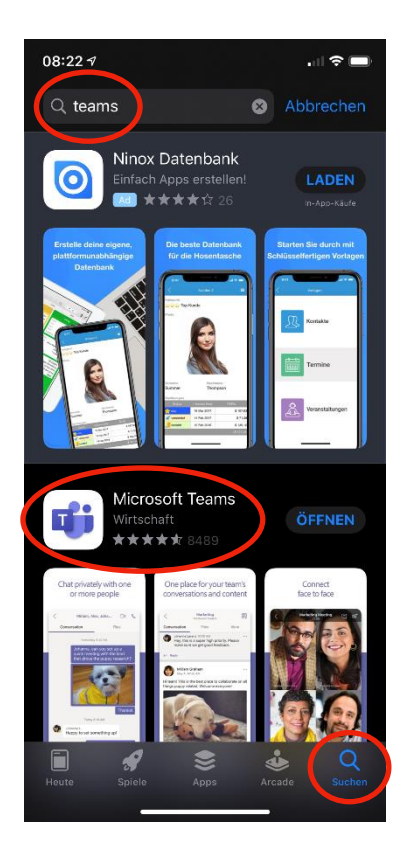

4. Tippen Sie, sobald Sie angemeldet sind, auf das Symbol oben links, dann auf "Einstellungen" und danach auf "Benachrichtigungen".

| 08:25               | 9                      |           |          | .ı II 🗢 🔲        |          |  |
|---------------------|------------------------|-----------|----------|------------------|----------|--|
|                     | ۲ ک                    | eams      | e        | 5 <sup>+</sup> ξ | <u></u>  |  |
| ∼ BL                | Bez_Lehrper            |           |          |                  |          |  |
|                     | Allgemein              |           |          |                  | >        |  |
|                     | 1 ausgeblende          | ter Kanal |          |                  | >        |  |
| ~                   | Teams_B201             | 8a        |          |                  | • • •    |  |
|                     | Allgemein              |           |          |                  | >        |  |
|                     | 1 ausgeblende          | ter Kanal |          |                  | >        |  |
| ~                   | Teams_B201             |           |          |                  |          |  |
|                     | Allgemein              |           |          |                  | >        |  |
|                     | 1 ausgeblendeter Kanal |           |          |                  | >        |  |
| Alle Teams anzeigen |                        |           |          | >                |          |  |
|                     |                        |           |          |                  |          |  |
|                     |                        |           |          |                  |          |  |
|                     |                        |           |          |                  |          |  |
|                     |                        | _         |          |                  |          |  |
| Q.<br>Aktivität     | <br>Chat               | Teams     | Aufgaben | Kalen            | ]<br>der |  |
|                     |                        |           |          |                  |          |  |

2. Öffnen Sie die App "Teams" und melden Sie sich dann mit ihren Zugangsdaten der Schule an.

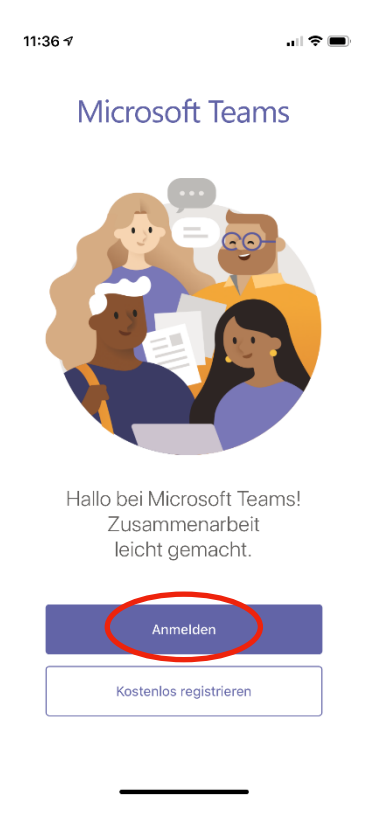

5. Stellen Sie sicher, dass alle Optionen aktiviert sind und "Benachrichtigungen erhalten" auf "Immer" eingestellt ist.

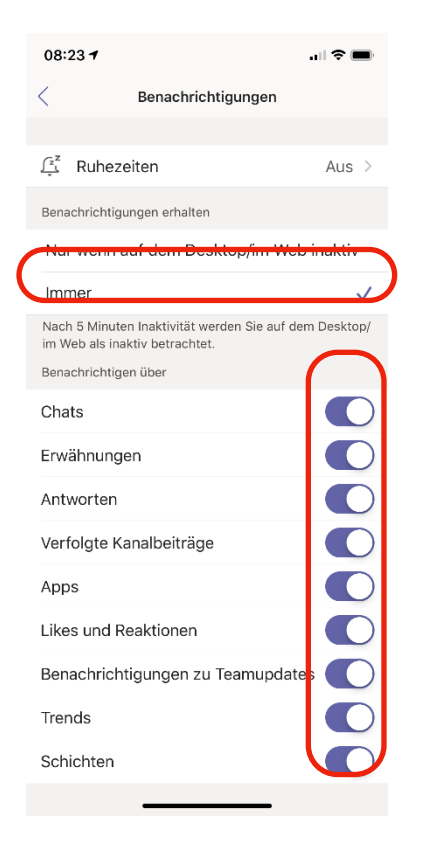

Leischtig mit Begeischterig

3. Anmeldeadresse: vorname.nach name@lernende.schule-mewo.ch Passwort: Tier+Zahl oder persönlich

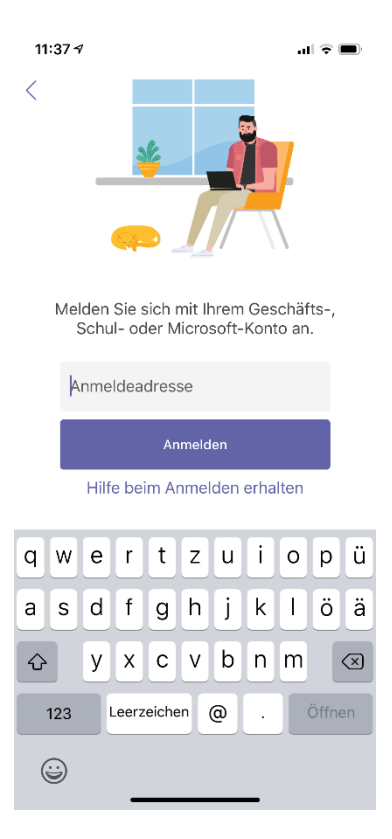

6. Verlassen Sie die App, öffnen Sie die iOS-Einstellungen, tippen Sie auf "Mitteilungen" und dann auf "Teams". Aktivieren Sie hier alle Optionen.

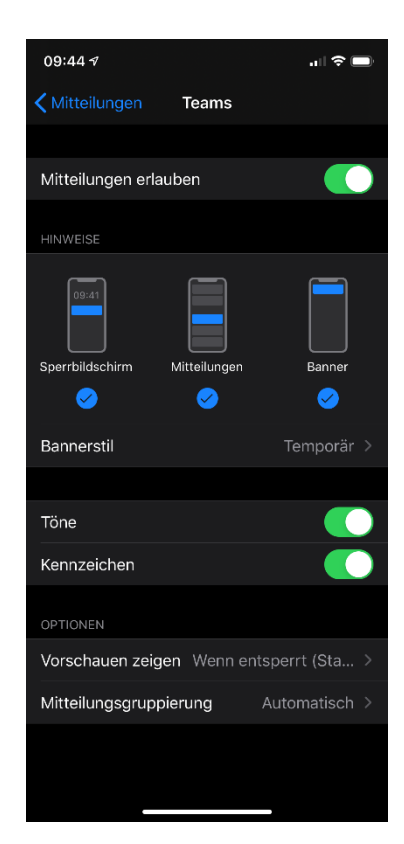

## Schule Microsoft Teams - Installation und Einstellungen Mellingen Wohlenschwi für Android (Samsung, Huawai, Xiaomi, etc.) Leischtig mit Begeischterig

1. Führen Sie Schritte 1-3 der iOS-Anleitung aus ("Play Store" statt "App Store"). Tippen Sie auf das Symbol oben links, dann auf "Einstellungen" und danach "Benachrichtigungen".

2. Stellen Sie sicher, dass alle Optionen aktiviert sind und "Benachrichtigungen erhalten" auf "Immer, auch wenn auf dem Desktop aktiv" eingestellt ist.

Benachrichtigungen

Ruhezeiten

0 2 .... 91 08:29

 $\triangleleft$ 

Aus

3. Verlassen Sie die App und öffnen Sie ihre Android-Einstellungen. Finden Sie dort die App-Einstellungen und öffnen Sie diese für "Teams".

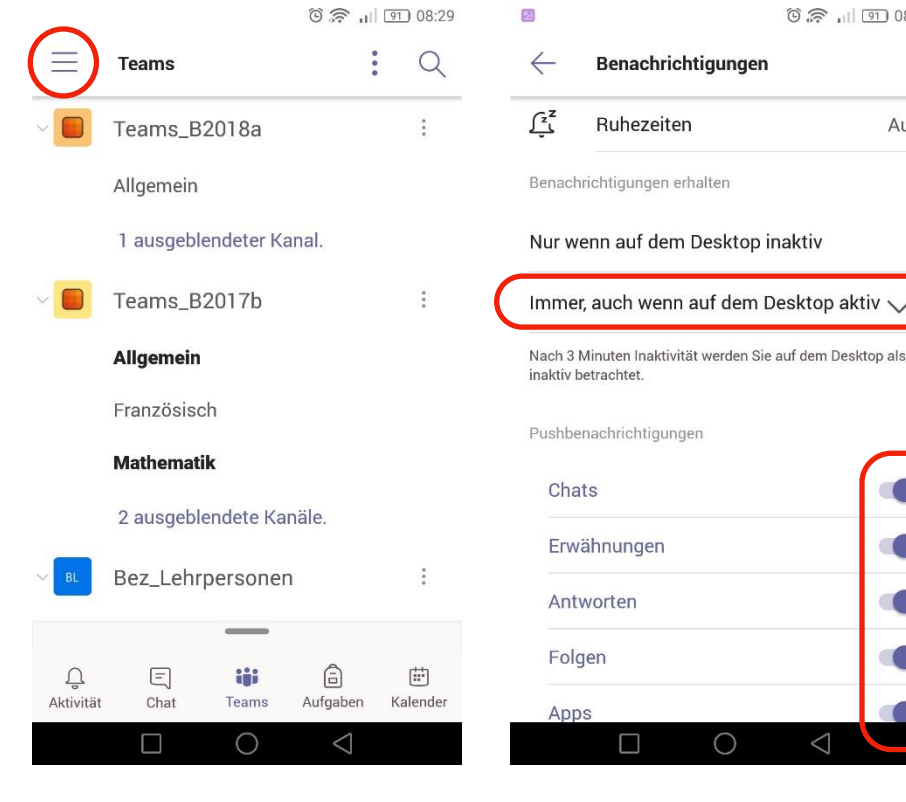

**4.** Tippen Sie auf "Berechtigungen" und stellen Sie sicher, dass alle Optionen aktiviert sind.

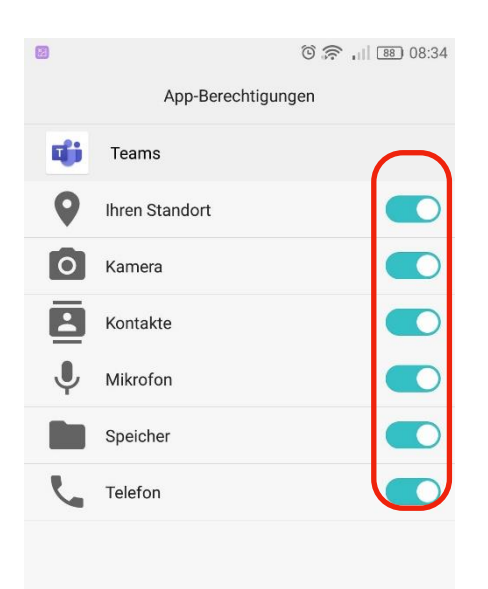

 $\equiv$ 

Menü  $\bigcirc$ 

<

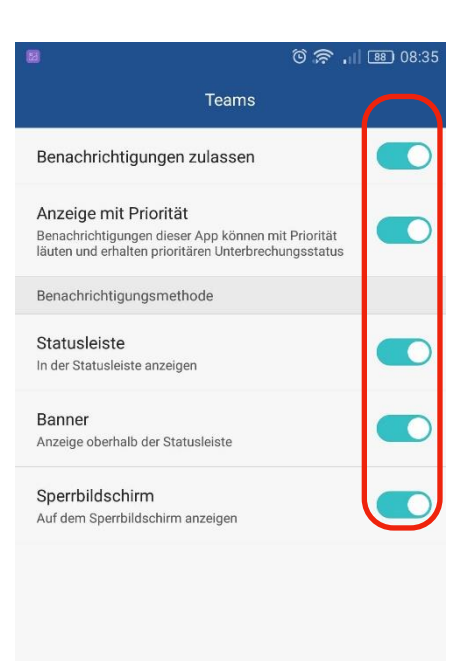

 $\bigcirc$ 

 $\triangleleft$ 

Γ

5. Gehen Sie zurück, tippen Sie dann auf

"Benachrichtigungen" und aktivieren

auch dort alle Optionen.

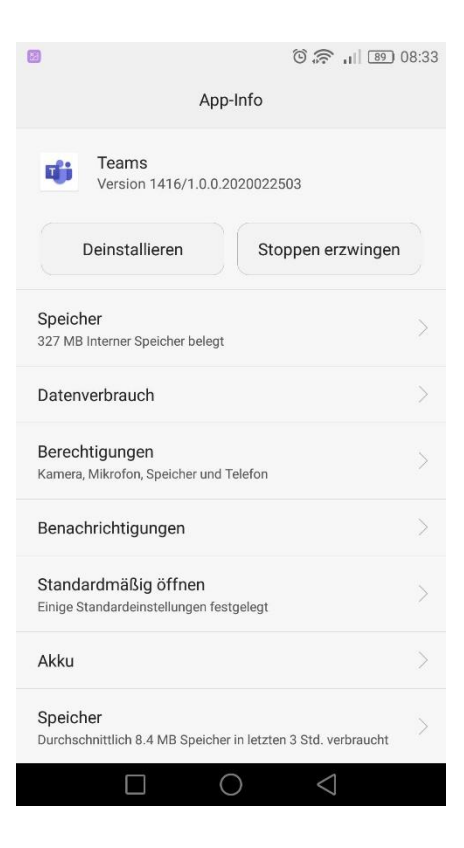

6. Gehen Sie wieder zurück, tippen Sie dann auf "Akku" und schalten Sie alle Stromsparmassnahmen aus.

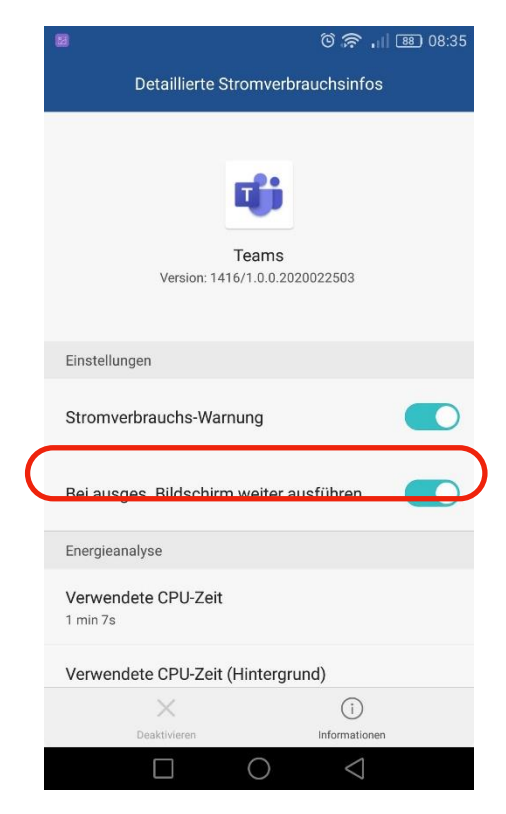